## Web Based Service System

## **Retailer User Manual**

## **WBSS** Retail Manual

| Chapter 1 - Getting Started                                    | 3 |
|----------------------------------------------------------------|---|
| Chapter 2 - Work Orders                                        | 3 |
| 2.1 Search for Existing Customers                              | 3 |
| 2.1.1 Search for Customer by Equipment Information             | 3 |
| 2.1.2 Search for Customer by Salutation, First Name, Last Name | 3 |
| 2.1.3 Search for Major Account Customer                        | 3 |
| 2.2 Select Existing Customer or Create New Customer            | 3 |
| 2.3 Update Customer Record                                     | 3 |
| 2.4 Create Work Order                                          | 3 |
| 2.5 Create Phone Fault Description Job Order                   | 3 |
| 2.5.1 Cell Number Search                                       | 3 |
| 2.5.2 Serial Number Search                                     | 3 |
| 2.5.3 Enter Job Order Information                              | 3 |
| 2.5.4 Indicate Included Accessories                            | 3 |
| 2.5.5 Add Another Job to the Work Order                        | 3 |
| 2.5.6 Add Loaner to the Work Order                             | 3 |
| 2.5.7 Print Work Order                                         | 3 |
| 2.6 Create Loaner Job Order                                    | 3 |
| 2.7 Find Existing Work Order or Job                            | 3 |
| 2.8 Using the Quick Repair Price Lookup                        | 3 |
| Chapter 3 – Contacts                                           | 3 |
| 3.1 Find Existing Customers                                    | 3 |
| 3.1.2 Search For a Customer                                    | 3 |
| 3.2.3 Edit Customer Details                                    | 3 |
| 3.2 Find Existing Companies                                    | 3 |
| 3.2.1 Search for a Company                                     | 3 |
| 3.2.2 Edit Company Details                                     | 3 |
| 3.2.3 Create New Site                                          | 3 |
| 3.2.4 Edit Site Details                                        | 3 |
| Chapter 4 – User Management                                    | 3 |
| 4.1 Create New User                                            | 3 |
| 4.1.1 Site and Login Selection                                 | 3 |
| 4.1.2 Enter Contact Information                                | 3 |
| 4.1.3 Set User Restrictions                                    | 3 |
| 4.2 Edit User Details                                          | 3 |
| 4.2.1 Set as Sales Rep                                         | 3 |
| 4.2.2 Set as Technician                                        | 3 |
| 4.2.3 Enable Work Orders                                       | 3 |
| 4.2.4 Enable Contacts                                          | 3 |
| 4.2.5 Create New Major Accounts                                | 3 |
| 4.2.6 Add Major Accounts to Work Orders                        | 3 |
| 4.2.7 Add Inventory or Loaner Management                       | 3 |
| 4.2.8 Enable User Management                                   | 3 |
| 4.2.9 Purchase Order Access                                    | 3 |

| 3 |
|---|
| 3 |
| 3 |
| 3 |
| 3 |
| 3 |
| 3 |
| 3 |
| 3 |
|   |

## **Chapter 1 - Getting Started**

- 1) Type your application URL into your browser.
- 2) Enter your User Name and Password.
- 3) Click OK

## **Chapter 2 - Work Orders**

#### 2.1 Search for Existing Customers

#### 2.1.1 Search for Customer by Equipment Information

- 1) Enter Phone number or Serial number
- 2) Select 'Search' Button
- 3) The system will search for a matching pre-existing non-major account contact.

|           | Work Orders           | Contacts                         |
|-----------|-----------------------|----------------------------------|
| ork Order | Create New Work Order | Quick Repair Price Lookup        |
|           | Retailer              |                                  |
| Cre       | eate New Work         | Order                            |
|           | Search for Ci         | ustomer by Equipment Information |
|           | Cell Phone Nu         | umber ()                         |
|           | Serial Number         | r                                |
|           | Search                |                                  |
|           |                       |                                  |
| *         |                       |                                  |

#### 2.1.2 Search for Customer by Salutation, First Name, Last Name

1) Enter data in the salutation, first name and last name fields.

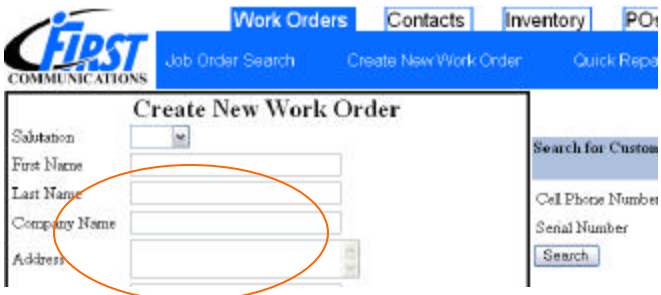

2) Once you leave the last name field, the system will search for a matching pre-existing nonmajor account contact.

#### 2.1.3 Search for Major Account Customer

1) Select Corporate Account from dropdown under 'Major Accounts'

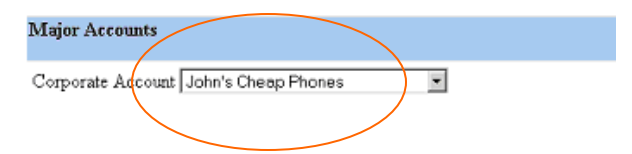

2) The system will search for a matching pre-existing contact from the major account selected.

## 2.2 Select Existing Customer or Create New Customer

| Customer Name   | Salutation | Address                                   | Day Phone      | Night Phone I | Email Retailer |
|-----------------|------------|-------------------------------------------|----------------|---------------|----------------|
| Create New      | Mr.        | Create new customer entry                 |                |               |                |
| Simpson, Dave   | Mr.        | 123 Street Name, CityName, Ontario L0L9K9 | 613-555-4444,, | ,,            | Retailer HQ    |
| Radema, Ted     | Dr.        | , , Ontario                               | ,,             | ,,            | Retailer HQ    |
| Contact, Retail | Mr.        | Address, City, Ontario K1H 6S3            | ,,             | ,,            | Retailer HQ    |

- 1) Click on the correct customer name or "Create New" if there are no matches.
- 2) All available customer data will be entered into the Create Work Order fields.

## 2.3 Update Customer Record

Updating any field on the Work Order will automatically update the customer record when the Work Order is created. In the case of a major account contact, address information is tied to the billing site of that major account, and must be updated via the site details screen (Go to Contacts, Find Company, Select the Company, Select the Site).

## 2.4 Create Work Order

- 1) Select the sales rep associated with the sale from the dropdown list.
- 2) Click "Create Work Order".
- **3**) The Work Order Detail page is automatically displayed. Verify that all information is correct.
- **4**) Select 'Phone Fault Description', 'Parts Sale', 'Loaner' or 'Radio Fault Description' to add a job to the work order. Work Orders must have at least one job in order to be completed. To cancel the work order, click "Cancel this work order" in the top right corner.

| Work Order #    | 144             | Created Date  | Aug 05 2004 17:15 pm |
|-----------------|-----------------|---------------|----------------------|
| Status          | Created         | Company Name  | Techdata             |
| Name            | Michael O'Brian | Address       | 123 Address          |
| City            |                 | Province      | Ontario              |
| Postal Code     |                 | Day Phone     |                      |
| Night Phone     |                 | Fax           | 8222                 |
| Pager           |                 | Email         |                      |
| GST Exemption # |                 | Customer PO # |                      |
| PST Exemption # |                 | Sales Rep     | John Billington      |

#### Work Order Details

Click one of the buttons above to add a job to this work order.

## 2.5 Create Phone Fault Description Job Order

You can cancel a job order at any time by clicking the "Cancel this job order" link in the top right hand corner.

#### 2.5.1 Cell Number Search

- **1**) Enter a cell number.
- 2) If there is no matching cell phone in the system, the screen will automatically 'refresh' and present you with next option. If the cell phone number has been entered into the system previously, the system will automatically fill in serial number, make and model and owner-on-file information for you. If there are several matches, you can choose which match is most appropriate, or create a new record for the item to be repaired.

## **Create New Job Order**

Cancel this job order

Cancel this

work order

Cell Number (613) 222 - 2222

#### 2.5.2 Serial Number Search

- 1) Enter a serial number
- 2) If there is no matching serial number in the system, the screen will automatically 'refresh' and present you with next option. If the serial number has been entered into the system previously, the system will automatically fill in make and model information for you.

## **Create New Job Order**

Cancel this job order

| Cell Number   | (613)  | 222 | - 2222 |
|---------------|--------|-----|--------|
| Serial Number | 111111 | 1   |        |

#### 2.5.3 Enter Job Order Information

## **Create New Job Order**

| Cell Number            | (613) 222 - 2222 |   |
|------------------------|------------------|---|
| Serial Number          | 1111111          |   |
| Manufacturer           | Motorola 💌       |   |
| Model                  | Startac 3000     |   |
| Phone Owner First Name | Bill             |   |
| Phone Owner Last Name  | Smith            |   |
| Fault Code             | -Select-         | ~ |

1) Enter Manufacturer, Model and Phone Owner name if not already filled out.

2) Fault Codes applicable to the Manufacturer and Model will be returned.

3) Select appropriate Fault Code

## **Create New Job Order**

| Cell Number                              | (613) 222 - 2222             |   |
|------------------------------------------|------------------------------|---|
| Serial Number                            | 1111111                      |   |
| Manufacturer                             | Motorola. 💌                  |   |
| Model                                    | Startac 3000                 |   |
| Phone Owner First Name                   | Bill                         |   |
| Phone Owner Last Name                    | Smith                        |   |
| Fault Code                               | Antenna is broken or missing | ~ |
| Additional comments about<br>the problem |                              |   |
| Warranty Proof of Purchase<br>(Attached) |                              |   |
| Estimated Repair Price                   | \$29.00                      |   |
| Create Job Order                         |                              |   |

Cancel this job order

Cancel this job order

- 6) The Estimated Price that corresponds to selected 'Fault Code' will automatically be entered. If the fault code has no standard repair estimate, the price will be "t.b.d", or "to be determined".
- 7) Select the 'Create Job Order' button.

#### 2.5.4 Indicate Included Accessories

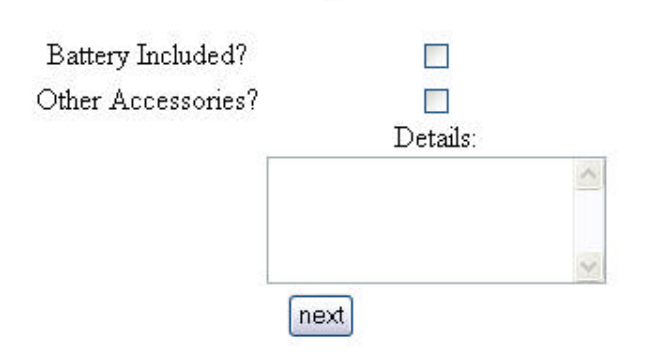

Accessory Check

- 1) If a battery is included with the phone, check the Battery Included box.
- 2) If other accessories are included with the phone, check the Other Accessories box and type a brief description in the details box.
- 3) If no accessories are included, leave both boxes unchecked.
- 4) Select the "next" button.

#### 2.5.5 Add Another Job to the Work Order

1) Select "Yes" to return to the top of the 'Create New Job Order Details' page

#### Add another job to this work order?

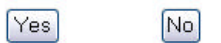

2) Select "No" to continue

#### 2.5.6 Add Loaner to the Work Order

1) Select "Yes" to create a Loaner Job (See section 2.6) Loaner Applicable?

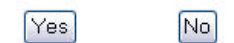

2) Select "No" to continue

#### 2.5.7 Print Work Order

**1**) Select "Yes" to go to the printed Work Order page. This function can be accessed from the Work Order Details page and the Job Order Details page at any time.

#### **Print Work Order?**

PrintWork Order No

2) Select "No" to return to the 'Work Order Details' page.

### 2.6 Create Loaner Job Order

| ID | Serial # | Manufacturer / Model / Part | Add to Job |
|----|----------|-----------------------------|------------|
| 73 | 12223123 | Motorola : 120C : Phone     |            |
|    |          |                             | Add        |

## 2.7 Find Existing Work Order or Job

**1**) Enter the criteria desired to find the Work Order or Job. To search for multiple Work Order IDs or Job Order IDs, separate each Work Order with a comma.

#### Job Order Search

| Work Order ID     | 38               | Invoice Number      |       |                |
|-------------------|------------------|---------------------|-------|----------------|
| Job Order ID      |                  | Company Name        |       |                |
| Retailer          | -All-            | Customer Name       |       |                |
| Start Date        | 2004 🕶 07 💌 05 💌 | Address             |       |                |
| End Date          |                  | City                |       |                |
| Work Order Status | -All-            | Province            | -All- | ~              |
| Job Status        | -AII-            | Postal Code         |       | Find Postal Co |
| Created By        | -All-            | Day Phone Contact   |       |                |
| Sales Rep         | -None-           | Night Phone Contact |       |                |
| Serial Number     |                  | Fax                 |       |                |
| Cell Phone        |                  | rax<br>Trai         |       |                |
| Waybill           |                  | Email               |       |                |
| View Work Orders  |                  | Phone Owner Name    |       | 5              |
|                   | Sea              | urch                |       |                |

**2)** Matching Job Orders will be returned. If you select "View Work Orders" as an option on the search screen, Work Orders will be displayed instead.

#### Find Existing Work Order

 Work Order ID Status
 Customer Name
 Created By
 Created Date

 38
 Created Fred Smith
 First1 Last
 28 Jan 2003 12:53 pm

## 2.8 Using the Quick Repair Price Lookup

You can check the estimated price of a repair prior to entering Work Order and Job Order information.

- 1) Select a manufacturer from dropdown
- 2) The screen will automatically 'refresh' and present you with next option

| Find Existing Work Order | Work Orders<br>Create New Work Order | Contacts<br>Quick Repair Price |
|--------------------------|--------------------------------------|--------------------------------|
|                          | Retailer                             |                                |
| Quie                     | ck Repair Price                      | Lookup                         |
| Manufacturer All         |                                      |                                |
| Search                   |                                      |                                |

**3**) Selecting 'Search' will offer a view of all parts and prices associated with that model of phone

| Find Existing Work Order                                | V<br>Create Ne |
|---------------------------------------------------------|----------------|
|                                                         |                |
| Qu                                                      | iick Rep       |
| Manufacturer Quelcomm -                                 |                |
| Model 2700 -                                            |                |
| Search                                                  |                |
| Problem Description                                     | Price \$       |
| Battery doesn't last as long as it should               | 47.50          |
| Antenna is broken or missing                            | 29.00          |
| Plastic housing of phone is damaged (Other than back h  | ousing) 47.50  |
| Charger is damaged                                      | 29.00          |
| Phone doesn't charge battery fully or at all            | 47.50          |
| Phone doesn't power up                                  | 47.50          |
| Electronic display is completely or partly blank        | 47.50          |
| Flectronic display is cracked, or black enot showing on | dienton 47.50  |

## Chapter 3 – Contacts 3.1 Find Existing Customers

This section allows the user to search all the customers entered by your store who are not associated with a major account. Editing of these customers is done via the create work order screen when selecting a customer.

#### 3.1.2 Search For a Customer

1) Use any number of criteria to search for existing Customers.

| Salutation  | -All- 💌 |     |             |    |
|-------------|---------|-----|-------------|----|
| Last Name   |         |     |             |    |
| First Name  | John    |     |             |    |
| Company Nam | e       |     |             |    |
| Address     |         |     | 1           |    |
| City        |         |     |             |    |
| Province    | -All-   |     | ~           |    |
| Postal Code |         | Fin | d Postal Co | de |
| Day Phone   |         | -   | ,,          |    |
| Night Phone |         |     | ,,          |    |
| Fax         |         |     |             |    |
| Pager       |         |     |             |    |
| Email       |         |     | -10         |    |

2) All matching customers will be returned. Select the customer name to view customer details.

|   | Customer Name         | Company                 | Address                                         | Day Phone    | Night<br>Phone | Email         |
|---|-----------------------|-------------------------|-------------------------------------------------|--------------|----------------|---------------|
|   | Billington, John      | First<br>Communications | 1568 Carling Avenue, Ottawa, Ontario K1Z<br>7M3 |              |                | 3453434264655 |
|   | Shipman, John Mr.     | Test July 2nd           | 652 Browning, Ottawa, Ontario K9u7h6            | 613-234-2345 |                |               |
| < | Smith, John Dr.       | 🔵 Toys 'r' Us           | 123 Street, Funville, Ontario funfun            | 123-333-3333 |                |               |
|   | Thompson, John<br>Mr. | toys 'R' Us             | 234234 street, Ottawa, Ontario                  | 112-343-2222 |                |               |

| D: <b>457</b> Sync <sup>i</sup> | ContactID:               | Date: 2004 🕶 08 🕶 05 🕶 17 🕶 35 🕶 |
|---------------------------------|--------------------------|----------------------------------|
| Salutation                      | <b>~</b>                 | Public Notes:                    |
| Last Name                       | LastName                 | Direct Mater                     |
| First Name                      | First                    | Private INotes:                  |
| Company Nan                     | ne New Company           | Add New                          |
| Address                         | 123 Avenue Street        |                                  |
| City                            | City                     | Create New Work Order            |
| Province                        | Ontario 🖌                | Situat new work order            |
| Postal Code                     | K1S 2B7 Find Postal Code |                                  |
| Day Phone                       | (11 ) 11 -11 ,, 11       |                                  |
| Night Phone                     | (22) 22 - 22 ,, 22       |                                  |
| Fax                             | (44) 44 - 44             |                                  |
| Pager                           | 66                       |                                  |
| Email                           | 33                       |                                  |

# 3.2.3 Edit Customer Details

## 3.2 Find Existing Companies

This section allows the user to view or edit major account details and search all the customers entered by your store who are associated with a major account.

#### 3.2.1 Search for a Company

- 1) List of Major Accounts displayed by default.
- 2) Access the Company Details view by clicking on the major account name.

## Find Company

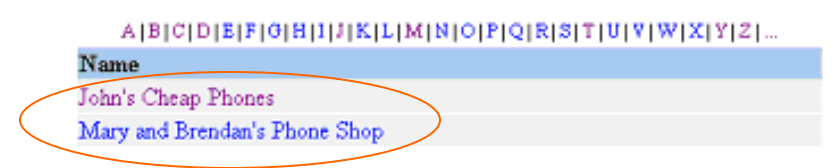

#### 3.2.2 Edit Company Details

- 1) Change the company name by editing the company name field.
- 2) Add a note for the company to change simply edit the field.
- 3) Upload a logo (must be .gif format, ideally 140x77 in dimension) for retailers or major accounts that will have their own log-on and wish to have their logo displayed on work orders given to their own customers.

#### 3.2.3 Create New Site

1) Add New Site for major accounts by clicking 'Create Site' in the Major Account Company Details page.

| ~ |
|---|
| ~ |
|   |
|   |
|   |
| ~ |
|   |

- 2) Enter data into all fields.
- 3) Select Billing Site
- 4) You must enter in Main Contact information.
- 5) Click on 'Create New Site'

| Site Name                                                       | Main Site Contact |
|-----------------------------------------------------------------|-------------------|
| 🗌 Credit Account 🔲 Retailer 🔲 Vendor                            | Salutation Mr. 💌  |
| Commission %                                                    | First Name        |
| (II Retailer)<br>Rilling SiteNew Site (currently being created) | Last Name         |
| Site Address                                                    | Day Phone (),     |
| Address                                                         | Evening Phone (), |
| City                                                            | Fax ()            |
| Province Ontario                                                | Pager/Other       |
| Postal Code Find Postal                                         | Code Email        |
| Country Canada 🕶                                                |                   |

#### 3.2.4 Edit Site Details

- 1) By clicking Name on 'Site List' you can view Site Details page.
- 2) Make changes to Site details and click 'Update Site'

| Company              | John's Cheap Phones          | Main Site C               | ontact                     |
|----------------------|------------------------------|---------------------------|----------------------------|
| Site Name            | JCP HQ                       | Salutation                | Mr.                        |
| Address              | 1416 Lassite Terrace         | First Name                | John                       |
| City                 | Gloucester                   | Last Name                 | Thompson                   |
| Province             | Ontario 💌                    | Day Phone<br>Evening Phon | 013-742-0918,,<br>8        |
| Postal Code          | Find Postal Code             | Fax                       |                            |
| Country              | Canada 💌                     | Pager/Other               |                            |
| Status               | Active 💌 Headquarters Site 💌 | Email                     | jthompson@itdepartment.com |
| Billing Site         | JCP HQ 💌                     |                           |                            |
| PST Exemption Number | r [                          | ]                         |                            |
|                      |                              | Update Site               | 2                          |

## Chapter 4 – User Management

#### 4.1 Create New User

#### 4.1.1 Site and Login Selection

- 1) Select new User Site
- 2) Enter 'Desired User Login'. Selection of Login will check to ensure no duplicates are chosen. If you select a login name that is already in use, the following error message will be displayed:

'Sorry, that user login is already in use. Please select another user login.'

#### User Management

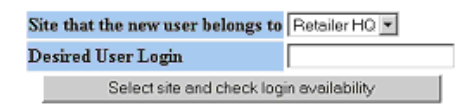

3) Click "Select site and check login availability" to continue.

#### **4.1.2 Enter Contact Information**

- 1) Enter First Name, Last Name, Email and Desired Password.
- 2) User Login cannot be changed.
- 3) All values can be edited at a later time.

#### **Create New User**

| Site that the new user belongs to | Retailer HQ          |           |     |
|-----------------------------------|----------------------|-----------|-----|
| First Name                        |                      | Last Name |     |
| Login Info                        | User Login: NewLogin | Email     |     |
|                                   | Password             |           | 140 |

#### 4.1.3 Set User Restrictions

| User Group                         | Retailer - | Language Preference               | English -                         |
|------------------------------------|------------|-----------------------------------|-----------------------------------|
| Sales Rep?                         |            | Technician?                       |                                   |
| Enable Work Orders                 |            | Enable Contacts                   |                                   |
| Create New Major Accounts          |            | Add Major Accounts to Work Orders |                                   |
| Add Inventory or Loaner Management |            | Enable Job Types                  | Cellular 🔲 Parts Sale 🔲 Loaners 🗍 |
| Enable User Management             |            | Fault Code Management             |                                   |
| Purchase Order Access              |            | Payments                          |                                   |
| Access to Reports                  |            | Gross Profit by Retailer Report   |                                   |
|                                    |            | Create New User                   |                                   |

- 1) If the site selected in step 4.1.1 is a major account, the user group should be set to Corp.
- 2) The logged in user will only have the option to edit the user based on the privileges he or she has him or herself. In other words, if the currently logged in user cannot create new

major accounts, he or she cannot create a new user with the ability to create major accounts.

3) See Section 4.2 for a detailed description of each user restriction.

## 4.2 Edit User Details

1) Access user details screen by clicking on the name of the user listed on the User Management screen.

| First Name                         | First1                                          | Last Name                         | Lest                              |
|------------------------------------|-------------------------------------------------|-----------------------------------|-----------------------------------|
| Login Info                         | User Login <b>reteiler</b><br>Password reteiler | Email                             |                                   |
| User Group                         | Petaler                                         | Language Preference               | English ·                         |
| Sales Rep?                         |                                                 | Technician?                       |                                   |
| Enable Work Orders                 | R                                               | Enable Contacts                   | R                                 |
| Create New Major Accounts          | P                                               | Add Major Accounts to Work Orders | P                                 |
| Add Inventory or Loaner Management | R                                               | Enable Job Types                  | Celhilar 🗹 Parts Sale 🗹 Loaners 🗹 |
| Enable User Management             | R                                               | Fault Code Management             |                                   |
| Purchase Order Access              |                                                 | Payments                          |                                   |
| Access to Reports                  |                                                 | Grass Prefit by Retailer Report   |                                   |
|                                    |                                                 | Update User                       |                                   |

#### **Edit User Details**

2) Edit user details by changing the form values and clicking "Update User".

#### 4.2.1 Set as Sales Rep

Setting a user to be a sales rep will place their name as an option in the sales rep dropdown box available on the Create Work Order Screen.

#### 4.2.2 Set as Technician

This option is not available for retail users.

#### 4.2.3 Enable Work Orders

- 1) In order to use the Work Order section, at least one Job type must be enabled, Cellular, Parts Sale or Loaner.
- 2) Once enabled user will have 'Work Orders' choice on main menu bar and be able to view/create Jobs of the type(s) enabled.

#### 4.2.4 Enable Contacts

Once enabled user will have 'Contacts' choice on main menu bar.

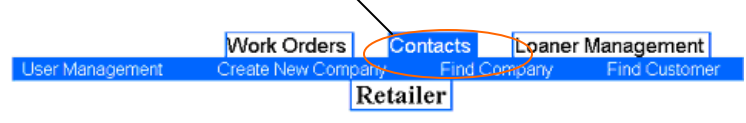

#### 4.2.5 Create New Major Accounts

- 1) User has rights to create new corporate accounts
- 2) They will be available from dropdown under 'Major Accounts' when creating Work Order. See Section 4.2.6 to enable this option.

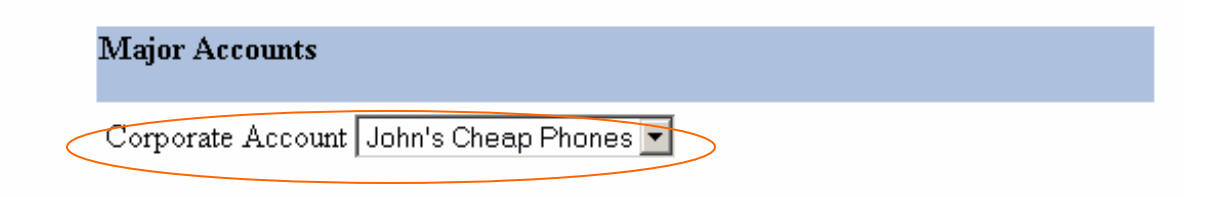

#### 4.2.6 Add Major Accounts to Work Orders

Once enabled user will have 'Major Accounts' choice on 'Create Work Order'.

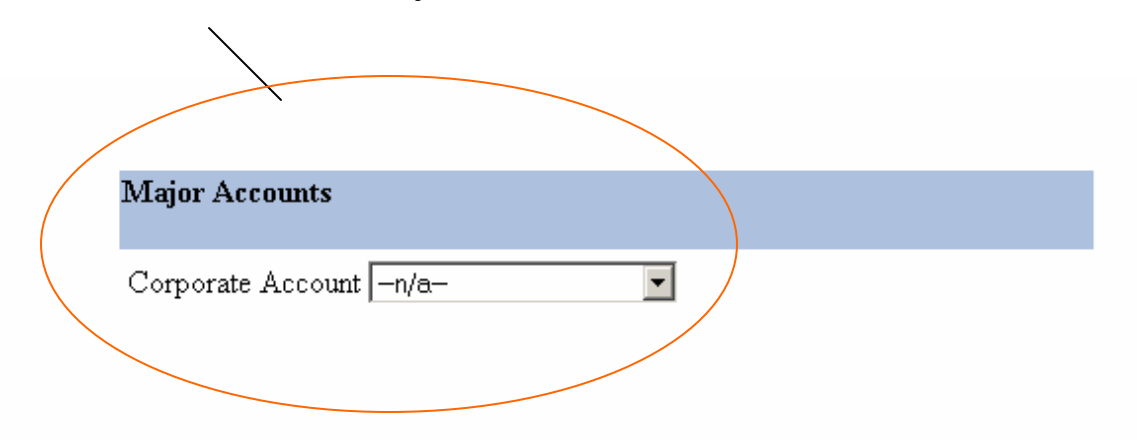

#### 4.2.7 Add Inventory or Loaner Management

- 1) Once enabled user will have 'Loaner Management' choice on main menu bar.
- 2) User can now enter new Loaner phones or manage existing Loaner Inventory.

|           |             | Work Orders      | Contacts | Loaner Management |
|-----------|-------------|------------------|----------|-------------------|
|           | Manage      |                  |          |                   |
|           |             |                  | Retailer |                   |
| Manage Lo | aners       |                  |          |                   |
| Part #    | Description | Total            | Rented   |                   |
|           |             | Create new class |          |                   |

#### 4.2.8 Enable User Management

Once enabled user will have a 'User Management' choice on main menu bar under Contacts.

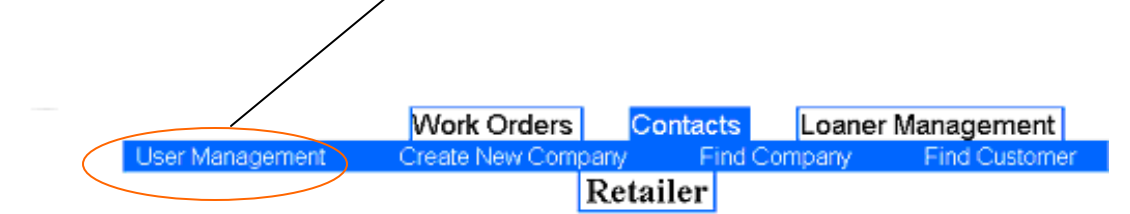

#### 4.2.9 Purchase Order Access

This Option is not available to Retailers.

#### 4.2.10 Access To Reports

This Option is not currently available to Retailers.

#### 4.2.11 Enable Job Types

These Checkboxes are visible on the 'View Work Order Detail'. They correspond to one of the buttons below; these buttons will be activated or deactivated accordingly.

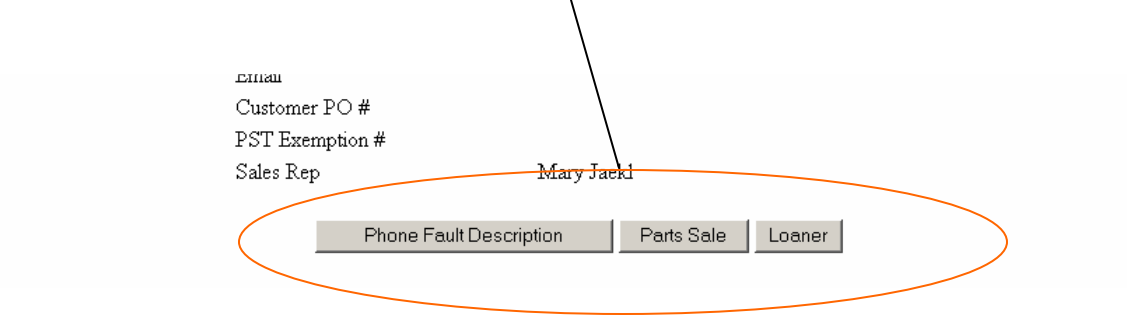

#### 4.2.12 Fault Code Management

This Option is not available to Retailers.

#### 4.2.13 Payments

This Option is not available to Retailers.

#### 4.2.14 Gross Profit By Retailer Report

This Option is not currently available to Retailers.

## **Chapter 5 – Loaner Management**

## 5.1 Create New Loaner Class

- 1) Enter a Part #
- 2) Enter the Class Description. The class description is the name that will show on the Loaner job. (See Section 2.6)
- 3) Select 'Create new class'.

|            |             | Work Orders      | Contacts | Loaner Management |
|------------|-------------|------------------|----------|-------------------|
|            | Manage      |                  |          |                   |
|            |             |                  | Retailer |                   |
| Manage Loa | aners       |                  |          |                   |
| Part #     | Description | Total            | Rented   |                   |
|            |             | Create new class |          |                   |

## 5.2 Add New Phones to Loaner Database

- 1) Enter the loaner phone serial number.
- **2**) Enter the Manufacturer.
- **3**) Enter the Model
- 4) Select 'Create New item'

| <b>Part</b> #: 234 |
|--------------------|
|--------------------|

| Serial # | Manufacturer | Model | Rented          |             |
|----------|--------------|-------|-----------------|-------------|
| 12223123 | Motorola     | 120C  |                 | Update item |
|          |              |       | Create new item |             |

## 5.3 Mark Loaner Phone as 'Rented'

- 1) Check the Rented box next to the loaner item.
- 2) Select 'Update item'.